## Grandstream

## Update instellingen aanpassen oude toestellen

Deze instructie beschrijft het aanpassen van de update instellingen van https naar http.

Dit is van toepassing voor onderstaande oude toestellen: GXP1450, GXP2000, GXP2100, GXP2010, GXP2020

## Stap 1: Log in op op het toestel

Het IP adres staat in het display of kan worden weergegeven door op pijl naar boven te drukken. Username: admin Password: vraag dit op via de helpdesk

Stap 2: Update instelling aanpassen Navigeer naar MAINTENANCE > Upgrade and Provisioning Scroll naar beneden, naar Upgrade via Wijzig de instelling van HTTPS naar HTTP Klik op Save and Apply Klik vervolgens bovenaan op Reboot.

Hierna zal het toestel één of meerdere keren herstarten en de nieuwe instelling ophalen.

Kan het toestel de instelling nog niet ophalen? Pas dan op dezelfde pagina het Config Server Path aan naar: pbxconfig.business-isp.nl/app/provision Klik op Save and Apply Klik vervolgens bovenaan op Reboot.

Unieke FAQ ID: #4070 Auteur: Laatst bijgewerkt:2022-07-05 01:53